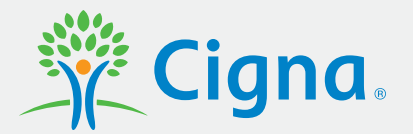

# DON'T MISS OUT

Register today to access your myCigna account

#### Easy to use

There's so much you can do on **myCigna.com** or the **myCigna® App**. Access a variety of health and wellness resources.

## Easy to register

- **Go** to myCigna.com or launch the myCigna App and select "Register Now"
- **Enter** requested information
- **Confirm** your identity
- > Create your security information and provide your primary email address
- > Review and submit

## Easy to stay protected

We're also taking steps to help ensure the security of your personal health information on the myCigna website and app.

- Providing your primary email address helps us send automatic alerts and helps you if you need to recover your myCigna user ID or password.
- You'll also have two-step authentication, which adds an extra layer of security to your myCigna account.

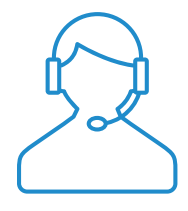

If you have any questions about the myCigna registration process, call the number on our website under "Contact Us." Customer service representatives are ready to speak with you 24/7/365.

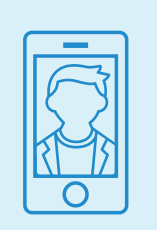

#### Now compatible with iPhone X devices

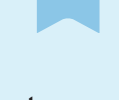

The Apple® Face ID® feature for iPhone® X devices is a new way to

unlock and authenticate your myCigna App. It's even more convenient than the Touch ID<sup>®</sup> tool, and makes authenticating fast and easy. Other iPhone users can still use Touch ID to log in to the app.\*

#### Download the myCigna App

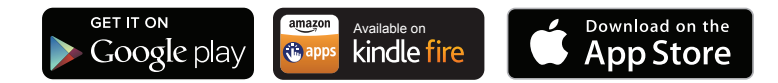

The Apple logo is a trademark of Apple Inc., registered in the United States and other countries. App Store, iPhone, Apple, Face ID and Touch ID are registered service marks or trademarks of Apple Inc. Google Play is a trademark of Google Inc. Amazon, Kindle, Fire and all related logos are trademarks of Amazon.com, Inc. or its affiliates.

\* Please refer to your phone's manufacturer for your phone's specific capabilities. The downloading and use of the myCigna mobile app is subject to the terms and conditions of the app and the online stores from which it is downloaded. Standard mobile phone carrier and data usage charges apply.

#### **Together, all the way.**®

All Cigna products and services are provided exclusively by or through operating subsidiaries of Cigna Corporation, including Cigna Health and Life Insurance Company, Connecticut General Life Insurance Company, Life Insurance Company of North America, Cigna Life Insurance Company of New York, Cigna Behavioral Health, Inc., and HMO or service company subsidiaries of Cigna Health Corporation and Cigna Dental Health, Inc. The Cigna name, logo, and other Cigna marks are owned by Cigna Intellectual Property, Inc.

916720 a 04/19 © 2019 Cigna. Some content provided under license.